# Introduction to R Markdown and Notebooks

Graphical Analysis of Biological Data

This web page is available as a PDF file

## Read

R4ds: Chapter 4

R4ds: Chapter 26

R4ds: Chapter 27

R4ds: Chapter 29, sections 1-3. Skim the remaining sections to get a sense of what you can accomplish with R Markdown.

## Resources

#### R Markdown

R Markdown: the definitive guide by Yihui Xie et al. RStudio's R Markdown page

R Markdown tutorial

R Markdown cheatsheet

### **R** Notebooks

Chapter 3.2 of Xie et al.'s *R Markdown* book linked above.

### Git

Read the notes below and complete the assignment. Then refer back to these resources as reference.

Basic Git commands: You will not use all of these but you should be familiar with git add, git commit, git push, and git status. You will do most of these in RStudio by pushing buttons.

Git branches: This where you start to harness the power of Git. See also the official Git Branching page.

## **R** Notebooks and **R** Markdown

R Notebooks are interactive documents that allows you to use the markdown commands that you learned in HW01. R Notebooks use **R Markdown**, an enhanced version of markdown with additional features. These features allow you to produce reports that include R code, tables and graphs from your analyses in RStudio. You can use R Markdown and RStudio together to perform analyses that can be shared and reproduced by anyone. These tools have even been used to write thesis and dissertations!

For this course, you will use R Notebook documents for many of your assignments, starting now. To use R Notebooks, you must install the rmarkdown package. In RStudio, choose Tools > Install Packages... from the menu. Enter rmarkdown into the space under Packages, be sure Install dependencies is checked, and then press the "Install" button. Installing rmarkdown will install several additional packages so installation may take a few minutes. *You only have to do this once.* 

After the packages are isntalled, choose File > New File > R Notebook from the menu. RStudio creates a new document with example R Markdown text. You will see familiar markdown commands, like ## for section headers and \*\* ... \*\* for **bold text**.

You probably noticed the header at the top of the document.

```
title: "R Notebook"
output: html_notebook
editor_options:
    chunk_output_type: inline
---
```

The header is written in Yet Another Markup Language (YAML), which you use to set options for different types of documents. The title: option should reflect the contents of the document. output: tells R Studio to make an HTML notebook format from your R Markdown document. R Studio uses the date that you create your document but you should change the date: field to exactly that shown below, paying *careful attention* to the double quotes, single quotes, and back ticks. This will use R's Sys.time() function to get the current date, as shown in the example below. Your final document will then always show the date you made the final document. We might explore other YAML options in the future, as necessary.

```
title: "Useful Title"
author: "Your Name"
date: "`r format(Sys.time(), '%d %B %Y')`"
output: html_notebook
editor_options:
    chunk_output_type: inline
```

You may have also noticed the following block in your new document.

```
```{r}
summary(iris)
```
```

\_\_\_\_

This is an R code chunk. A code chunk begins with three back ticks ```{r} on a line, followed by your R code, then three more back ticks ``` to end the chunk. When you make your document, the code will be evaluated in R, and the output will be included after the chunk (as specified by the editor\_options: in the YAML header). In the case of summary(iris), the summary() function calculates basic statistics for each variable in the data from the iris data set, which is then shown below the chunk.

```
data("iris")
  summary(iris)
```

| ## | Sepal.Length  | Sepal.Width   | Petal.Length  | Petal.Width   |
|----|---------------|---------------|---------------|---------------|
| ## | Min. :4.300   | Min. :2.000   | Min. :1.000   | Min. :0.100   |
| ## | 1st Qu.:5.100 | 1st Qu.:2.800 | 1st Qu.:1.600 | 1st Qu.:0.300 |
| ## | Median :5.800 | Median :3.000 | Median :4.350 | Median :1.300 |
| ## | Mean :5.843   | Mean :3.057   | Mean :3.758   | Mean :1.199   |
| ## | 3rd Qu.:6.400 | 3rd Qu.:3.300 | 3rd Qu.:5.100 | 3rd Qu.:1.800 |
| ## | Max. :7.900   | Max. :4.400   | Max. :6.900   | Max. :2.500   |
| ## | Species       |               |               |               |

```
## setosa :50
## versicolor:50
## virginica :50
##
##
##
```

You will use R code chunks extensively in your assignment documents. You can type them manually but the easier way is to press cmd + option + i (Mac) or ctrl + alt + i (PC) while in your R Markdown document. RStudio will automatically insert a blank chunk, ready for you to enter your code.

Your R Notebook is an interactive document. You can run blocks of code separately or all at once. For example, click

the right-most icon (green arrow; )) in the upper right of the code chunk to plot the cars data set. The plot will appear below the code chunk. You can also click the Preview button just above your R Notebook source document.

In many cases, you will want to run some code that depends on the results of code earlier in your document. In that case, click on the downward-pointed arrow in your code chunk, just left of the green arrow you just clicked. That runs all chunks above the current chunk. You can learn the function of these buttons if you hold your cursor over the button without clicking.

To make the final document, click on the Knit button show your document to make an HTML document from the R Notebook you just made. You will be prompted to save the file first.

Time for your assignment. Keep this new R Notebook open, then go complete HW 03.

## Git

The time has come to explain Git in more depth, so that you have a better understanding of what is happening when you click the checkboxes and push the buttons.

Git is a version control system (VCS) that tracks changes to files over time. As you work on a file, you can tell Git to take a "snapshot" of a file at any time. Git records information about the file so that the file can be reconstructed back to any past state. Git does *not* make copies of the files. It just records information about the changes.

### Repositories

A repository is a folder or directory that you have asked Git to track. Any files or folders inside a repository (repo, for short) can be tracked by Git. Git does not *automatically* keep track of files inside the repository folder, but it knows they are there, ready to be tracked if you want. Once you tell Git to track a file or folder inside a repo, Git will track it forever, or until you tell it to stop tracking the file. You can also instruct Git to ignore certain files, folders, or types of files, such as files that end with .tmp.

When you used RStudio to claim your <lastname\_firstname> repository from GitHub on the first day of class, you created, or initialized a local repo in the folder you made for this course. For example, let's say you made a ~/Documents/bi485 or C:\Documents\bi485 folder for this course, where your R Project file lives. That folder is actually a local Git repo! When you added your hw02 folder and added your R scripts, Git was ready to start tracking them. In RStudio, you clicked checkboxes and pressed buttons that told Git to start tracking that folder and files.

### GitHub

GitHub is a cloud-based website that allows you to remotely store your local repositories. The <lastname\_firstname> folder on the GitHub website is a remote repository that mirrors your local repository. The remote repositories that you are using for the class are private. Only you, me, and the other students can see them. Most repositories on

GitHub are public, so everyone in the world has access to your files. This is a *good thing*. Trust me, you will find all sorts of help R scripts on GitHub. And someday, someone else might find yours helpful.

This site has a nice, but mildly technical, summary of version control systems and Git.

## **Using Git**

As mentioned above, you have been giving commands to Git through the RStudio interface. Outside of RStudio, you typically type the commands in the terminal or shell. I will explain some commands now. You will see them again in the related assignment.

git init: This initializes or creates a local repo in an existing folder. You can do this in any folder at any time. You will not have to use this command for this course but you may use it often when you start using Git and GitHub on your own.

git clone: This makes a local repo from a remote repo, such as from GitHub. Formally, this is what you did in RStudio when you claimed your remote repo. The remote repo was cloned to a local repo on your computer. Again, you will probably not do this again for the class, but you may use it often in the future.

git add: This tells Git to "stage" a file. This command really does one or two things. If it is a new file that Git is not yet tracking, then Git starts tracking it. If Git is already tracking it, or has just started tracking it, it "adds" a snapshot of the file at that point in time. Any changes you made since the last snapshot are noted. You will be able to go back to that snapshot in the future, if and when needed.

You "added" a snapshot of a file when you clicked the checkbox next to that file in RStudio.

git commit -m "message": A "commit" assigns a "tracking number" (remember SHA from Assignment 1? to each snapshot, and permanently records the changes in your Git repo. You type a brief "message" after the -m to document the specific change.

You committed the file to the Git repo when you typed a "Commit message" and pressed the commit button.

git push: This sends changes (commits) to your remote repo (i.e., GitHub).

You pushed commits to GitHub when you clicked the "Push" button.

git status: This shows the status of uncommited files in a repo. It shows files that are not yet tracked, files that are tracked but not yet staged, and files that are staged, but not yet commited. You will probably use this command more than any other when working with Git in the terminal.

You saw the status of your files in the Git tab or when you choose Tools > Version Control > Commit... window.

The Git tab in the upper right panel of RStudio (View > Show Git) shows the status of your files. Compare the information below to this image.

| Enviro       | onment | History Connections Git                                    |        |
|--------------|--------|------------------------------------------------------------|--------|
| 🗏 Dif        | f 🛛 C  | Commit   👆 Pull   👚 Push   🕑 History   🌼 More 🗸 🛛 😓   mast | er 🗸 🖂 |
| Staged       | Status | ▲ Path                                                     |        |
| $\checkmark$ | Μ      | assignments/hw03/hw03.Rmd                                  |        |
|              | ??     | notes/delete_me.R                                          |        |
|              | Α      | notes/delete_me_too.R                                      |        |
|              | Μ      | notes/notes03.Rmd                                          |        |
|              |        |                                                            |        |
|              |        |                                                            |        |
|              |        |                                                            |        |
|              |        |                                                            |        |
|              |        |                                                            |        |

- Both hw03.Rmd and notes03.Rmd (this file, in fact) have been modified, indicated by the "M" in the small blue square left of the path. hw03.Rmd has been staged but not yet commited.
- notes03.Rmd is being tracked but is not yet staged. Notice the difference in the position of the blue squares.

If I made a commit now, a snapshot of hw03.Rmd would be permanently recorded in the local Git repo but a snapshot of notes03.Rmd would not be made.

- delete\_me.R is a new file that is not yet being tracked by Git, indicated by the two yellow squares with the "?" inside.
- delete\_me\_too.R is a new file that was not tracked previously but is now being tracked and is staged, indicated by the green square with the "A" inside. All future changes to this file will also be tracked.

If I made a commit now, a snapshot of delete\_me\_too.R would be permanently recorded in the Git repo but a snapshot of delete\_me.R would not be made.

That was a lot of information to digest but RStudio makes it easy for you to do these steps often. Through the repetition of this course, you will soon be comfortable with these concepts.

## **Good Git habits**

**Stage and commit regularly.** That is all there is to it, at least for now. RStudio makes it easy for you to develop the habit of regular commits. Think of it as good computing hygiene. And, if something goes wrong, you will be *very* thankful.

In coming assignments, you should break the overall task into small steps. For example, you might write code to

- 1. import your data,
- 2. wrangle your data,
- 3. write functions to more efficiently wrangle your data, and
- 4. graph your data.

After you write code to import your data, you should stage and commit your code to Git. This gives you a snapshot of your work that you can go back to at that time. Wrangling data often involves multiple steps, as you will later learn. You should stage and commit after each step. Got something working right? Stage and commit. That gives you the freedom to try new ideas but to be able to go back to a working version if something goes wrong. Your graphs are built up in layers (as you will later see). Got a working layer? Say it with me now, "Stage and commit."

### Commit early. Commit often.

Assignment 03 will help you learn R Notebooks and practice some basic Git.